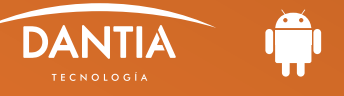

Si la cuenta de correo electrónico corporativo pertenece al **Plan Business Advanced**, puedes configurarla en Android como EXCHANGE, con lo que además podrás sincronizar en tu dispositivo los datos de los contactos e información almacenada en el calendario.

Para configurar una nueva cuenta de correo electrónico EXCHANGE en un dispositivo Android, tendremos que seguir los siguientes pasos:

## **1** APP NATIVA CORREO ELECTRÓNICO

Tras abrir la Aplicación nativa de correo electrónico de nuestro dispositivo móvil Android, tendremos que añadir una nueva cuenta tipo Exchange.

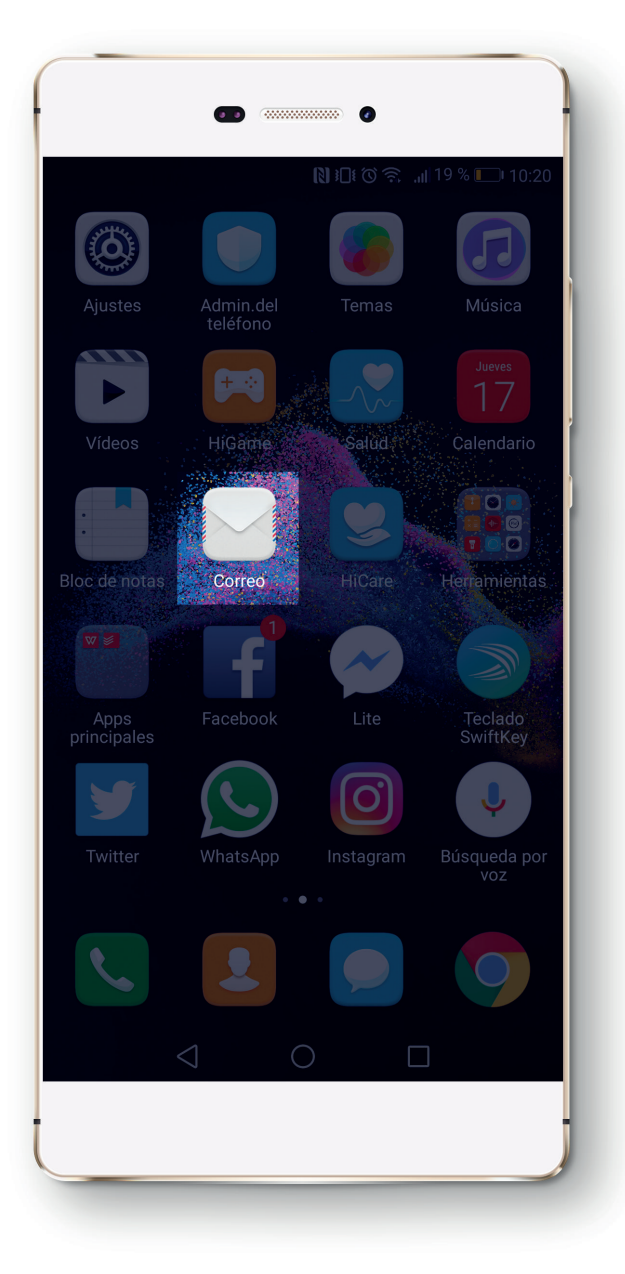

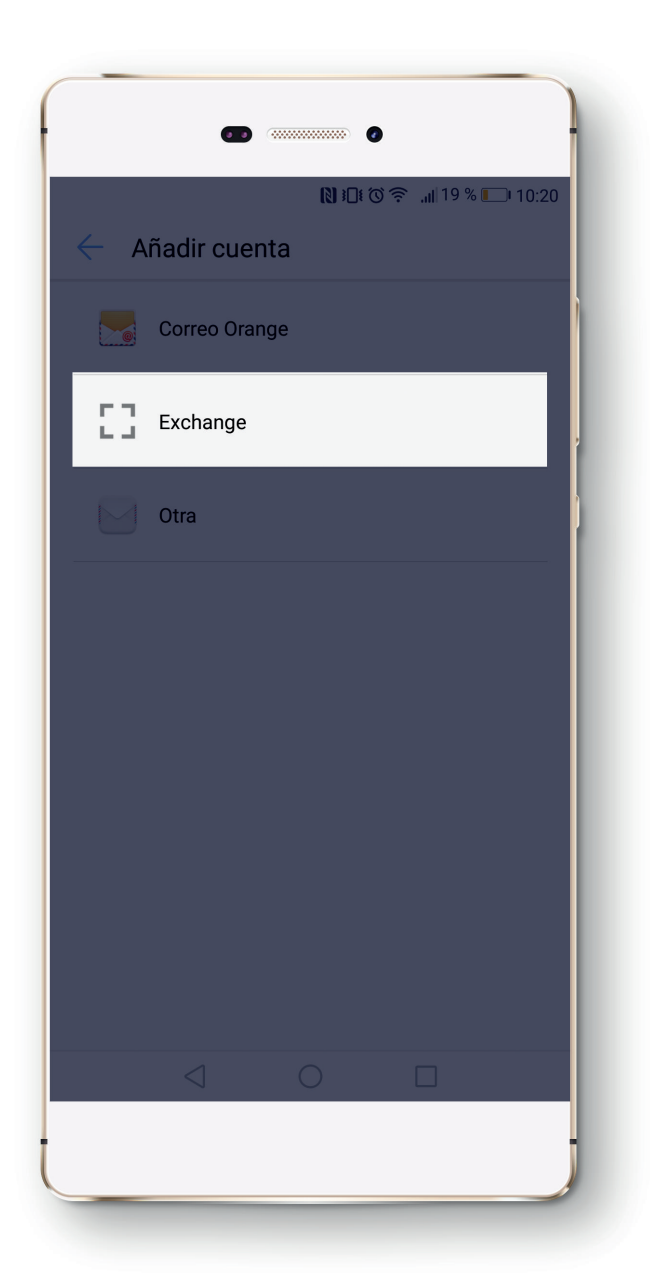

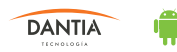

## **2** CONFIGURAR LOS DATOS DEL SERVIDOR

A continuación nos pedirá que ajustemos los datos de la nueva cuenta de correo electrónico. En ambos casos, los datos que tendremos que rellenar son los siguientes:

- Ø Dirección de correo: En este campo indicaremos la dirección de correo electrónico.
- 🖉 Nombre de usuario: En este campo indicaremos nuestro nombre de usuario de acceso.
- 🖉 Contraseña: En este campo indicaremos nuestra contraseña de acceso al correo electrónico.

Servidor: En estos campos escribiremos mail.planetacloud.es

Por último, podremos ajustar opciones sobre la información que queremos sincronizar en nuestro dispositivo.

| NID 0 8 #18% 10.25     | NOTS #18% 110                                                   |
|------------------------|-----------------------------------------------------------------|
| Ajustes de la cuenta   | ← Ajustes de la cuenta                                          |
| Dirección de correo    | Frecuencia de verificación de<br>bandeja de entrada (Push)      |
| micuenta@midominio.com |                                                                 |
| ominio                 | Rango de sincronización de correo Una semana                    |
|                        | Enviar correos desde esta cuenta de forma<br>predeterminada     |
| lombre de usuario      | Notificar cuando lleguen correos                                |
| micuenta@midominio.com | Sincronizar contactos desde esta cuenta                         |
| ontraseña              | Sincronizar calendario de esta cuenta                           |
| ····· 🕲                | Sincronizar correos desde esta cuenta                           |
| rvidor                 | Descargar adjuntos automáticamente al conectar<br>una red Wi-Fi |
| mail.planetacloud.es   | Sincronizar automáticamente cuando se conecte<br>una red Wi-Fi  |
| uerto                  |                                                                 |
| 443                    |                                                                 |
| ANTERIOR SIGUIENTE     | ANTERIOR SIGUIENTE                                              |
|                        |                                                                 |
|                        |                                                                 |
|                        |                                                                 |

| U          |                            |                     |
|------------|----------------------------|---------------------|
|            |                            | 30/5                |
| Toda       | as las bandejas de entrada | o ☆<br>número       |
| CARF       | PETAS                      | 30/5                |
|            | Bandeja de entrada         | ella 🏠<br>do [mai   |
| VIP        | Bandeja de entrada vip 🤅 🤅 | 30/5<br>) ☆         |
| <b>⊳</b> ª | No leídos                  | pasara              |
| <u> </u>   | No leidos                  | 28/5 >              |
| \$         | Favoritos                  | 25/5                |
|            | Borradores                 | as de p 🟠<br>a para |
|            | Bandeja de salida          | 25/5                |
| €          | Enviados                   | ampañ 🍄<br>:@dant   |
| ជា         | Papelera                   | 25/5 ><br>sporte ☆  |
|            | < 0                        |                     |